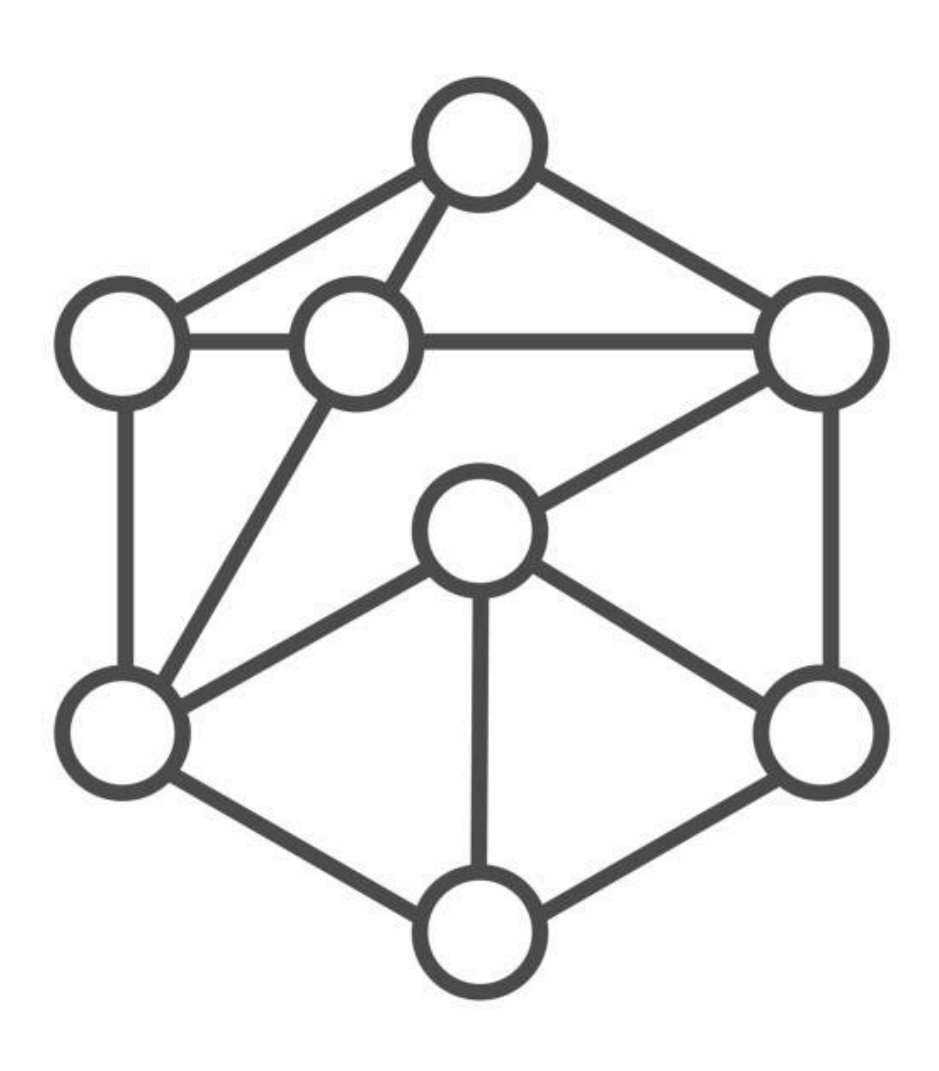

# SAE 2.03 – Installation de services réseau

<u>Auteur</u>

BOURBON Maxime LE HEBEL Nathan Gérard Ywan

# Sommaire

## Composition du groupe

| Nom et Prénom   | Numéro affecté | Demi groupe TP |
|-----------------|----------------|----------------|
| BOURBON Maxime  | 1              | 1D2            |
| GÉRARD Ywan     | 2              | 1D2            |
| LE HEBEL Nathan | 3              | 1D2            |

| <u>Nom du chef de projet :</u> | BOURBON  |
|--------------------------------|----------|
| <u>Nom du chef adjoint :</u>   | LE HEBEL |

## États de présence des membres

| N. Etudiant | Séance 1 | Séance 2 | Séance 3 | Séance 4 | Séance 5 |
|-------------|----------|----------|----------|----------|----------|
| 1           | Oui      | Oui      | Oui      | Oui      | Oui      |
| 2           | Oui      | Oui      | Oui      | Oui      | Oui      |
| 3           | Oui      | Oui      | Oui      | Oui      | Oui      |

| N. Etudiant | Séance 6 | Séance 7 | Séance 8 | Séance 9 |  |
|-------------|----------|----------|----------|----------|--|
| 1           | Oui      | Oui      | Oui      | Oui      |  |
| 2           | Oui      | Oui      | Oui      | Oui      |  |
| 3           | Oui      | Oui      | Oui      | Oui      |  |

## Résumés des avancées de chaque séance

## <u>Séance 1</u>

Lors de la première séance nous avons donc formé notre groupe et décidé des différents rôles attribués ( Chef de projet, chef adjoint... ). Nous avons également pris en connaissance le sujet de ce SAE ainsi que commencé la mise en place de l'espace de travail avec la création d'un document et d'un espace de dépôt de document Git partagé ainsi qu'un espace de communication sur une messagerie en ligne.

## <u>Séance 2</u>

Lors de cette deuxième séance, nous explorons un peu plus notre environnement de travail VMWare. Malgré quelques problèmes rencontrés durant les exercices (qui seront décrits dans les réponses de ceux-ci) nous avons pu avancer correctement jusqu'à la question 4 de la partie sur le module PHP.

## <u>Séance 3</u>

Lors de cette séance, nous avons avancé jusqu'à la question 10 sur le module PHP. Nous avons encore une fois rencontré des problèmes, mais tout de même nous avons presque fini la question 9 de la première partie.

## <u>Séance 4</u>

A cause de certains problèmes rencontrés, l'équipe a stagné sur la question 9 de la première partie. Malgré plusieurs essais afin de réparer le problème avec l'instructeur, le bug persiste ( nous avons marqué la question vu avec l'instructeur et avons expliqué les causes ainsi que les différents essais afin de le régler ).

## <u>Séance 5</u>

Nous terminons bientôt la première partie.

## <u>Séance 6</u>

Nous avons pu terminer la première partie du TP et passons aux parties MySQL et PHP.

## Séance 7

Avance sur les parties MySQL et PHP, nous avançons jusqu'à la moitié des deux parties. Malgrès une fois de plus quelques bugs rencontrés.

## Séance 8

Durant cette huitième séance nous avons avancé jusqu'à la dernière question de la partie SQL ainsi qu'à la question 18. Nous terminons le TP à la dernière séance.

## Séance 9

Lors de cette dernière séance nous finalisons le TP ainsi que le compte rendu. Nous rendons aussi le TP sur Moodle.

## Compte rendu des TP

### Le service web avec le serveur Apache

2) Apache est bien installé sur la machine virtuelle.

Sur cette capture d'écran nous observons de façon évidente qu'il s'exécute continuellement grâce à l'indication de "active (running)" en vert. On voit aussi que le serveur Apache a été lancé pour la première fois le Mercredi 30/04/2025.

```
'oot@SAE:~# systemctl status apache2
  apache2.service - The Apache HTTP Server
Loaded: loaded (/lib/systemd/system/apache2.service; enabled; vendor pr>
Active: active (running) since Wed 2025-04-30 15:56:39 CEST; 4min 11s a>
         Docs: https://httpd.apache.org/docs/2.4/
   Process: 545 ExecStart=/usr/sbin/apachectl start (code=exited, status=0/>
Process: 964 ExecReload=/usr/sbin/apachectl graceful (code=exited, statu>
Main PID: 651 (apache2)
       Tasks: 6 (limit: 2285)
      Memory: 18.5M
CPU: 145ms
      CGroup: /system.slice/apache2.service
                   -651 /usr/sbin/apache2 -k start
                    979 /usr/sbin/apache2 -k start
                    980 /usr/sbin/apache2 -k start
                    981 /usr/sbin/apache2 -k start
                    982 /usr/sbin/apache2 -k start
                   -983 /usr/sbin/apache2 -k start
avril 30 15:56:38 SAE systemd[1]: Starting The Apache HTTP Server...
avril 30 15:56:39 SAE apachectl[596]: AH00558: apache2: Could not reliably d>
avril 30 15:56:39 SAE systemd[1]: Started The Apache HTTP Server.
```

**3)** La directive "DocumentRoot" se trouve dans le fichier de configuration sites-enabled/\*.conf sous le système d'exploitation Debian. Elle possède la valeur par défaut /var/log/apache2.

4) Le chemin du binaire (exécutable) du service Web (apache2) est :

/usr/sbin/apache2 grâce à la commande type -a apache2

**5)** La version d'Apache sur nos VM est la version 2.4.53. En effet, lors de l'exécution de la commande *apache2 -version* nous trouvons *"Server version: Apache/2.4.53"*.

### root@SAE:/# apache2 -version Server version: Apache/2.4.53 (Debian) Server built: 2022-03-14T16:28:35

6) Voici la liste des modules installés nativement grâce à la commande "apache2 -l" :

core.c mod\_so.c mod\_watchdog.c http\_core.c mod\_log\_config.c mod\_logio.c mod\_version.c mod\_unixd.

**7)** Selon nos observations, le rôle du module "mod\_log\_config.c" est de gérer la configuration des logs.

**8)** Voici la liste de TOUS les modules, y compris chargés dynamiquement par le serveur Web grâce à la commande "apachectl -M" :

core\_module (static) so\_module (static) watchdog\_module (static) http\_module (static) log\_config\_module (static) logio\_module (static) version\_module (static) unixd\_module (static) unixd\_module (static) access\_compat\_module (shared) alias\_module (shared) auth\_basic\_module (shared) authn\_core\_module (shared) authn\_file\_module (shared) authz\_core\_module (shared) authz\_host\_module (shared) authz\_user\_module (shared) autoindex\_module (shared) deflate\_module (shared) dir\_module (shared) env\_module (shared) filter\_module (shared) mime\_module (shared) mpm\_prefork\_module (shared) negotiation\_module (shared) php7\_module (shared) reqtimeout\_module (shared) setenvif\_module (shared)

Pour autant, cette commande ne fonctionne que sur quelques machines de la salle, pour la majorité, les PC ont pour résultat une erreur (voir capture d'écran). Malgré une tentative de débogage avec quelques commandes, l'erreur persiste.

root@SAE:~# source /etc/apache2/envvars root@SAE:/root# apache2 -M AH00526: Syntax error on line 1 of /etc/apache2/apache2.conf: Invalid command '\xef\xbb\xbfServerName', perhaps misspelled or defined by a mod ule not included\_in the server configuration

**9)** En exécutant la commande *"apache2 --version"* nous observons en retour un message d'erreur comme ceci :

root@SAE:~# apache2 --version [Wed Apr 30 17:15:20.056150 2025] [core:warn] [pid 1183] AH00111: Config variable \${APACHE\_RUN\_DIR } is not defined apache2: Syntax error on line 80 of /etc/apache2/apache2.conf: DefaultRuntimeDir must be a valid c irectory, absolute or relative to ServerRoot

Tandis que pour *"apache2 -v"* nous obtenons le résultat attendu.

root@SAE:~# apache2 -v Server version: Apache/2.4.53 (Debian) Server built: 2022-03-14T16:28:35

Après la modification proposée dans le TP par l'ajout de "SAE localhost" au début du fichier */etc/apache2/apache2.conf*, le résultat reste le même...

root@SAE:~# apache2 -v Server version: Apache/2.4.53 (Debian) Server built: 2022-03-14T16:28:35 root@SAE:~# apache2 --version [Wed Apr 30 17:24:27.559115 2025] [core:warn] [pid 1138] AH00111: Config variable \${APACHE\_RUN \_DIR} is not defined apache2: Syntax error on line 82 of /etc/apache2/apache2.conf: DefaultRuntimeDir must be a val id directory, absolute or relative to ServerRoot root@SAE:~#

Vu avec l'instructeur

Nous poursuivons tout de même cette question 9 avec la premièrement la création d'un dossier "private" :

root@SAE:~# cd /var/www/html/ root@SAE:/var/www/html# mkdir private root@SAE:/var/www/html# ls index.html private root@SAE:/var/www/html#

Nous créons ensuite un fichier intitulé "index.html" dans ce dossier même créé :

root@SAE:/var/www/html/private# touch index.html
root@SAE:/var/www/html/private# ls
index.html
root@SAE:/var/www/html/private#

Nous décidons d'ajouter une courte ligne de code HTML afin de préciser à l'utilisateur où il se trouve

| 2                                                      | /var/www/html/private/index.html - Mousepad                 | ^ _ 🗆 X          |  |  |  |  |  |  |  |
|--------------------------------------------------------|-------------------------------------------------------------|------------------|--|--|--|--|--|--|--|
| Fichier Édition                                        | Rechercher Affichage Document Aide                          |                  |  |  |  |  |  |  |  |
| Attention : vous                                       | utilisez le compte administrateur. Vous risquez d'endommage | r votre système. |  |  |  |  |  |  |  |
| <h1><b>Bienvenue sur la page d'administration</b></h1> |                                                             |                  |  |  |  |  |  |  |  |

Nous ajoutons ensuite une ligne de code dans /var/www/html/index.html redirigeant vers /private/index.html et vice versa, un lien depuis la page administration vers la page par défaut apache2.

En suivant la procédure afin de sécuriser notre dossier private et son contenu des utilisateurs nous mettons en demandant un login et un mot de passe.

- Tout d'abord nous créons un fichier .connexionAdmin dans /etc/apache2/ qui contiendra le login et le mot de passe crypté avec la commande *htpasswd -c* 

/etc/apache2/.connexionAdmin root ( root est le login ) et nous tapons ensuite

le mot de passe ( lannion ).

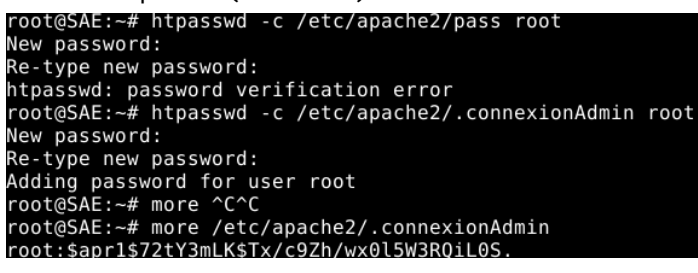

- Nous ajoutons ensuite au fichier de configuration principale d'apache :

<Directory "/var/www/html/private/index.html"> AuthType Basic AuthName "Veuillez saisir votre mot de login/passe" AuthUserFile "/etc/apache2/.connexionAdmin" Require valid-user </Directory>

## Le module PHP :

**1)** On insère le code dans le fichier phpinfo.php, lui-même dans le dossier secret, dans /var/www/html/.

**2)** On préfère créer un dossier secret afin de protéger des informations potentiellement sensibles.

3) L'URL est http://localhost/.secret/phpinfo.php.

**4)** En accédant à cette URL, on tombe sur telle page, un tableau avec plein d'informations sur PHP. Par conséquent, le module PHP est bien activé sur le serveur.

| $\rightarrow$ G          | O D localhost/secre | t/phpinfo.php                                                                                                    | \$                                                                                                    | ୭ ≡ |  |  |  |  |
|--------------------------|---------------------|----------------------------------------------------------------------------------------------------|----------------------------------------------------------------------------------------------------|-----|--|--|--|--|
| PHP Version 7.           | .4.28               |                                                                                                    | php                                                                                                    | )   |  |  |  |  |
| System                   |                     | Linux SAE 5.10.0-14-amd64 #1 SMP Debian 5.10.113-1 (2022-04-29) x86_64                                                                                                    |                                                                                                    |     |  |  |  |  |
| Build Date               |                     | Feb 17 2022 16:17:19                                                                                                    |                                                                                                    |     |  |  |  |  |
| Server API               |                     | Apache 2.0 Handler                                                                                                    |                                                                                                    |     |  |  |  |  |
| Virtual Directory Sup    | port                | disabled                                                                                                    |                                                                                                    |     |  |  |  |  |
| Configuration File (ph   | p.ini) Path         | etc/php/7.4/apache2                                                                                                    |                                                                                                    |     |  |  |  |  |
| Loaded Configuration     | File                | etc/php/7.4/apache2/php.ini                                                                                                    |                                                                                                    |     |  |  |  |  |
| Scan this dir for addit  | ional .ini files    | etc/php/7.4/apache2/conf.d                                                                                                    |                                                                                                    |     |  |  |  |  |
| Additional .ini files pa | rsed                | /etc/php/7.4/apache2/conf.d/10-opcache.ini, /etc/php/7.4/apache2/conf.d/10-pd<br>/7.4/apache2/conf.d/20-calendar.ini, /etc/php/7.4/apache2/conf.d/20-ctype.ini, /<br>/conf.d/20-exif.ini, /etc/php/7.4/apache2/conf.d/20-fiti.ini, /<br>/etc/php/7.4/apache2/conf.d/20-fitp.ini, /etc/php/7.4/apache2/conf.d/20-gettext.i<br>/7.4/apache2/conf.d/20-iconv.ini, /etc/php/7.4/apache2/conf.d/20-json.ini, /etc/p<br>/20-phar.ini, /etc/php/7.4/apache2/conf.d/20-posix.ini, /etc/php/7.4/apache2/conf.d/20-sock<br>/7.4/apache2/conf.d/20-sysvmsg.ini, /etc/php/7.4/apache2/conf.d/20-sysvsem.in<br>/7.4/apache2/conf.d/20-sysvsmi.ini, /etc/php/7.4/apache2/conf.d/20-sysvsem.ini<br>/7.4/apache2/conf.d/20-sysvsmi.ini, /etc/php/7.4/apache2/conf.d/20-sysvsem.ini | o.ini, /etc/php<br>etc/php/7.4/apache2<br>:onf.d/20-fileinfo.ini,<br>ni, /etc/php<br>hp/7.4/apache2/conf.c<br>f.d/20-readline.ini,<br>:ets.ini, /etc/php<br>ni | 3   |  |  |  |  |
| PHP API                  |                     | 20190902                                                                                                    |                                                                                                    |     |  |  |  |  |
| PHP Extension            |                     | 20190902                                                                                                    |                                                                                                    |     |  |  |  |  |
| Zend Extension           |                     | 320190902                                                                                                    |                                                                                                    |     |  |  |  |  |
| Zend Extension Build     |                     | API320190902,NTS                                                                                                    |                                                                                                    |     |  |  |  |  |
| PHP Extension Build      |                     | API20190902,NTS                                                                                                    |                                                                                                    |     |  |  |  |  |
| Debug Build              |                     | no                                                                                                    |                                                                                                    |     |  |  |  |  |
| Thread Safety            |                     | disabled                                                                                                    |                                                                                                    |     |  |  |  |  |
| Zend Signal Handling     |                     | enabled                                                                                                    |                                                                                                    |     |  |  |  |  |
| Zend Memory Manage       | er                  | enabled                                                                                                    |                                                                                                    |     |  |  |  |  |
| Zend Multibyte Suppo     | ort                 | disabled                                                                                                    |                                                                                                    |     |  |  |  |  |
| IPv6 Support             |                     | enabled                                                                                                    |                                                                                                    |     |  |  |  |  |
| DTrace Support           |                     | available, disabled                                                                                                    |                                                                                                    |     |  |  |  |  |
| Registered PHP Strea     | ms                  | https, ftps, compress.zlib, php, file, glob, data, http, ftp, phar                                                                                                    |                                                                                                    |     |  |  |  |  |
| Registered Stream So     | cket Transports     | tcp, udp, unix, udg, ssl, tls, tlsv1.0, tlsv1.1, tlsv1.2, tlsv1.3                                                                                                    |                                                                                                    |     |  |  |  |  |
|                          |                     |                                                                                                    |                                                                                                    |     |  |  |  |  |

#### 5) On va chercher les dossiers propres à Apache dans /etc/apache2/

| root@SAE:/etc/a | pache2# ls   |                |              |                 |
|-----------------|--------------|----------------|--------------|-----------------|
| apache2.conf    | conf-enabled | magic          | mods-enabled | sites-available |
| conf-available  | envvars      | mods-available | ports.conf   | sites-enabled   |

On voit que dans le dossier mods-enabled, il existe un fichier nommé php 7.4.conf. En effectuant la commande "Is - l" sur le fichier, on apprend que le fichier est le fichier de configuration du module, aussi présent dans le dossier "mods-enabled". 6.1) On utilise la version 7.4 de PHP

6.II ) le dossier de configuration est /etc/php/7.4/apache2

6.III ) /etc/php/7.4/apache2/php.ini

## 6.b)

7) Avec la commande "whereis php", on découvre l'emplacement de l'exécutable.

root@SAE:/etc/apache2/mods-enabled# whereis php
php: /usr/bin/php7.4 /usr/bin/php /usr/lib/php /etc/php /usr/share/php7.4-readli
ne /usr/share/php7.4-common /usr/share/php7.4-json /usr/share/php7.4-opcache /us
r/share/man/man1/php.1.gz

On peut par la suite confirmer sa version grâce à php -v: root@SAE:/etc/apache2/mods-enabled# php -v PHP 7.4.28 (cli) (built: Feb 17 2022 16:17:19) ( NTS ) Copyright (c) The PHP Group Zend Engine v3.4.0, Copyright (c) Zend Technologies with Zend OPcache v7.4.28, Copyright (c), by Zend Technologies

La version observée est bel et bien la même que celle obtenue précédemment.

8) Pour désactiver un module, il existe la commande « a2dismod » :

root@SAE:/etc/apache2/mods-enabled# a2dismod php7.4
sh: 1: /etc/apache2/envvars: #: not found
Module php7.4 disabled.

9) Oui, il faut relancer le serveur Apache pour prendre en charge la désactivation :

| Тο | activate  | the new | configuration, | you | need | to | run: |
|----|-----------|---------|----------------|-----|------|----|------|
| 1  | systemctl | restart | apache2        |     |      |    |      |

**10)** Cette désactivation a pour conséquence que le serveur Apache ne peut désormais plus interpréter le code PHP.

| root@SAE:-# ls -l | /etc/a | pache | e2/mods-enab | led/                                                              |
|-------------------|--------|-------|--------------|-------------------------------------------------------------------|
| total 0           |        |       |              |                                                                   |
| lrwxrwxrwx 1 root | root 3 | 6 3   | mai 2022     | access_compat.load ->/mods-available/access_compat.lo             |
| lrwxrwxrwx 1 root | root 2 | 8 3   | mai 2022     | alias.conf ->/mods-available/alias.conf                           |
| lrwxrwxrwx 1 root | root 2 | 8 3   | mai 2022     | alias.load ->/mods-available/alias.load                           |
| lrwxrwxrwx 1 root | root 3 | 3 3   | mai 2022     | auth basic.load ->/mods-available/auth basic.load                 |
| lrwxrwxrwx 1 root | root 3 | 3 3   | mai 2022     | authn_core.load ->/mods-available/authn_core.load                 |
| lrwxrwxrwx 1 root | root 3 | 3 3   | mai 2022     | authn file.load ->/mods-available/authn file.load                 |
| lrwxrwxrwx 1 root | root 3 | 3 3   | mai 2022     | authz_core.load ->/mods-available/authz_core.load                 |
| lrwxrwxrwx 1 root | root 3 | 3 3   | mai 2022     | authz host.load ->/mods-available/authz host.load                 |
| lrwxrwxrwx 1 root | root 3 | 3 3   | mai 2022     | authz_user.load ->/mods-available/authz_user.load                 |
| lrwxrwxrwx 1 root | root 3 | 2 3   | mai 2022     | autoindex.conf ->/mods-available/autoindex.conf                   |
| lrwxrwxrwx 1 root | root 3 | 2 3   | mai 2022     | autoindex.load ->/mods-available/autoindex.load                   |
| lrwxrwxrwx 1 root | root 3 | 0 3   | mai 2022     | <pre>deflate.conf -&gt;/mods-available/deflate.conf</pre>         |
| lrwxrwxrwx 1 root | root 3 | 0 3   | mai 2022     | <pre>deflate.load -&gt;/mods-available/deflate.load</pre>         |
| lrwxrwxrwx 1 root | root 2 | 6 3   | mai 2022     | dir.conf ->/mods-available/dir.conf                               |
| lrwxrwxrwx 1 root | root 2 | 6 3   | mai 2022     | dir.load ->/mods-available/dir.load                               |
| lrwxrwxrwx 1 root | root 2 | 6 3   | mai 2022     | env.load ->/mods-available/env.load                               |
| lrwxrwxrwx 1 root | root 2 | 9 3   | mai 2022     | filter.load ->/mods-available/filter.load                         |
| lrwxrwxrwx 1 root | root 2 | 7 3   | mai 2022     | <pre>mime.conf -&gt;/mods-available/mime.conf</pre>               |
| lrwxrwxrwx 1 root | root 2 | 7 3   | mai 2022     | <pre>mime.load -&gt;/mods-available/mime.load</pre>               |
| lrwxrwxrwx 1 root | root 3 | 4 4   | mai 2022     | <pre>mpm prefork.conf -&gt;/mods-available/mpm prefork.conf</pre> |
| lrwxrwxrwx 1 root | root 3 | 4 4   | mai 2022     | <pre>mpm_prefork.load -&gt;/mods-available/mpm_prefork.load</pre> |
| lrwxrwxrwx 1 root | root 3 | 4 3   | mai 2022     | <pre>negotiation.conf -&gt;/mods-available/negotiation.conf</pre> |
| lrwxrwxrwx 1 root | root 3 | 4 3   | mai 2022     | <pre>negotiation.load -&gt;/mods-available/negotiation.load</pre> |
| lrwxrwxrwx 1 root | root 3 | 3 3   | mai 2022     | reqtimeout.conf ->/mods-available/reqtimeout.conf                 |
| lrwxrwxrwx 1 root | root 3 | 3 3   | mai 2022     | <pre>reqtimeout.load -&gt;/mods-available/reqtimeout.load</pre>   |
| lrwxrwxrwx 1 root | root 3 | 1 3   | mai 2022     | <pre>setenvif.conf -&gt;/mods-available/setenvif.conf</pre>       |
| lrwxrwxrwx 1 root | root 3 | 1 3   | mai 2022     | <pre>setenvif.load -&gt;/mods-available/setenvif.load</pre>       |
| lrwxrwxrwx 1 root | root 2 | 9 3   | mai 2022     | <pre>status.conf -&gt;/mods-available/status.conf</pre>           |
| lrwxrwxrwx 1 root | root 2 | 9 3   | mai 2022     | <pre>status.load -&gt;/mods-available/status.load</pre>           |

La page à l'URL "localhost/secret /phpinfo.php" est vide lorsque le PHP est désactivé. On observe la disparition des fichiers php7.4.load et php7.4.conf. 11) Oui, il faut redémarrer le serveur encore une fois.

root@SAE:/var/www/html# systemctl restart apache2 root@SAE:/var/www/html# a2enmod php7.4 Considering dependency mpm\_prefork for php7.4: Considering conflict mpm\_event for mpm\_prefork: Considering conflict mpm\_worker for mpm\_prefork: Module mpm\_prefork already enabled Considering conflict php5 for php7.4: Enabling module php7.4. To activate the new configuration, you need to run: systemctl restart apache2 root@SAE:/var/www/html# systemctl restart apache2 root@SAE:/var/www/html#

La page à l'URL "localhost/secret/phpinfo.php" s'affiche de nouveau lorsque le PHP est réactivé.

| root@SAE:-# | ŧ | ls -l | /etc/ | /apa | ache | e2/mo | ds-enabi | led/                                                              |
|-------------|---|-------|-------|------|------|-------|----------|-------------------------------------------------------------------|
| total 0     |   |       |       |      |      |       |          |                                                                   |
| lrwxrwxrwx  | 1 | root  | root  | 36   | 3    | mai   | 2022     | access_compat.load ->/mods-available/access_compat.load           |
| lrwxrwxrwx  | 1 | root  | root  | 28   | з    | mai   | 2022     | alias.conf ->/mods-available/alias.conf                           |
| lrwxrwxrwx  | 1 | root  | root  | 28   | 3    | mai   | 2022     | alias.load ->/mods-available/alias.load                           |
| lrwxrwxrwx  | 1 | root  | root  | 33   | з    | mai   | 2022     | <pre>auth_basic.load -&gt;/mods-available/auth_basic.load</pre>   |
| lrwxrwxrwx  | 1 | root  | root  | 33   | з    | mai   | 2022     | authn_core.load ->/mods-available/authn_core.load                 |
| lrwxrwxrwx  | 1 | root  | root  | 33   | 3    | mai   | 2022     | authn_file.load ->/mods-available/authn_file.load                 |
| lrwxrwxrwx  | 1 | root  | root  | 33   | з    | mai   | 2022     | authz_core.load ->/mods-available/authz_core.load                 |
| lrwxrwxrwx  | 1 | root  | root  | 33   | 3    | mai   | 2022     | authz host.load ->/mods-available/authz host.load                 |
| lrwxrwxrwx  | 1 | root  | root  | 33   | з    | mai   | 2022     | authz_user.load ->/mods-available/authz_user.load                 |
| lrwxrwxrwx  | 1 | root  | root  | 32   | з    | mai   | 2022     | autoindex.conf ->/mods-available/autoindex.conf                   |
| lrwxrwxrwx  | 1 | root  | root  | 32   | з    | mai   | 2022     | autoindex.load ->/mods-available/autoindex.load                   |
| lrwxrwxrwx  | 1 | root  | root  | 30   | 3    | mai   | 2022     | <pre>deflate.conf -&gt;/mods-available/deflate.conf</pre>         |
| lrwxrwxrwx  | 1 | root  | root  | 30   | 3    | mai   | 2022     | deflate.load ->/mods-available/deflate.load                       |
| lrwxrwxrwx  | 1 | root  | root  | 26   | 3    | mai   | 2022     | dir.conf ->/mods-available/dir.conf                               |
| lrwxrwxrwx  | 1 | root  | root  | 26   | 3    | mai   | 2022     | dir.load ->/mods-available/dir.load                               |
| lrwxrwxrwx  | 1 | root  | root  | 26   | з    | mai   | 2022     | env.load ->/mods-available/env.load                               |
| lrwxrwxrwx  | 1 | root  | root  | 29   | 3    | mai   | 2022     | filter.load ->/mods-available/filter.load                         |
| lrwxrwxrwx  | 1 | root  | root  | 27   | з    | mai   | 2022     | <pre>mime.conf -&gt;/mods-available/mime.conf</pre>               |
| lrwxrwxrwx  | 1 | root  | root  | 27   | з    | mai   | 2022     | mime.load ->/mods-available/mime.load                             |
| lrwxrwxrwx  | 1 | root  | root  | 34   | 4    | mai   | 2022     | <pre>mpm_prefork.conf -&gt;/mods-available/mpm_prefork.conf</pre> |
| lrwxrwxrwx  | 1 | root  | root  | 34   | 4    | mai   | 2022     | <pre>mpm_prefork.load -&gt;/mods-available/mpm_prefork.load</pre> |
| lrwxrwxrwx  | 1 | root  | root  | 34   | 3    | mai   | 2022     | <pre>negotiation.conf -&gt;/mods-available/negotiation.conf</pre> |
| lrwxrwxrwx  | 1 | root  | root  | 34   | 3    | mai   | 2022     | <pre>negotiation.load -&gt;/mods-available/negotiation.load</pre> |
| lrwxrwxrwx  | 1 | root  | root  | 29   | 22   | mai   | 12:20    | <pre>php7.4.conf -&gt;/mods-available/php7.4.conf</pre>           |
| lrwxrwxrwx  | 1 | root  | root  | 29   | 22   | mai   | 12:20    | <pre>php7.4.load -&gt;/mods-available/php7.4.load</pre>           |
| lrwxrwxrwx  | 1 | root  | root  | 33   | 3    | mai   | 2022     | reqtimeout.conf ->/mods-available/reqtimeout.conf                 |
| lrwxrwxrwx  | 1 | root  | root  | 33   | з    | mai   | 2022     | <pre>reqtimeout.load -&gt;/mods-available/reqtimeout.load</pre>   |
| lrwxrwxrwx  | 1 | root  | root  | 31   | 3    | mai   | 2022     | <pre>setenvif.conf -&gt;/mods-available/setenvif.conf</pre>       |
| lrwxrwxrwx  | 1 | root  | root  | 31   | 3    | mai   | 2022     | <pre>setenvif.load -&gt;/mods-available/setenvif.load</pre>       |
| lrwxrwxrwx  | 1 | root  | root  | 29   | 3    | mai   | 2022     | <pre>status.conf -&gt;/mods-available/status.conf</pre>           |
| lrwxrwxrwx  | 1 | root  | root  | 29   | 3    | mai   | 2022     | status.load ->/mods-available/status.load                         |

On observe la réapparition des fichiers php7.4.load et php7.4.conf.

**12)** Voici le code que je rentre avec la commande "nano /var/www/html/mapgae.html

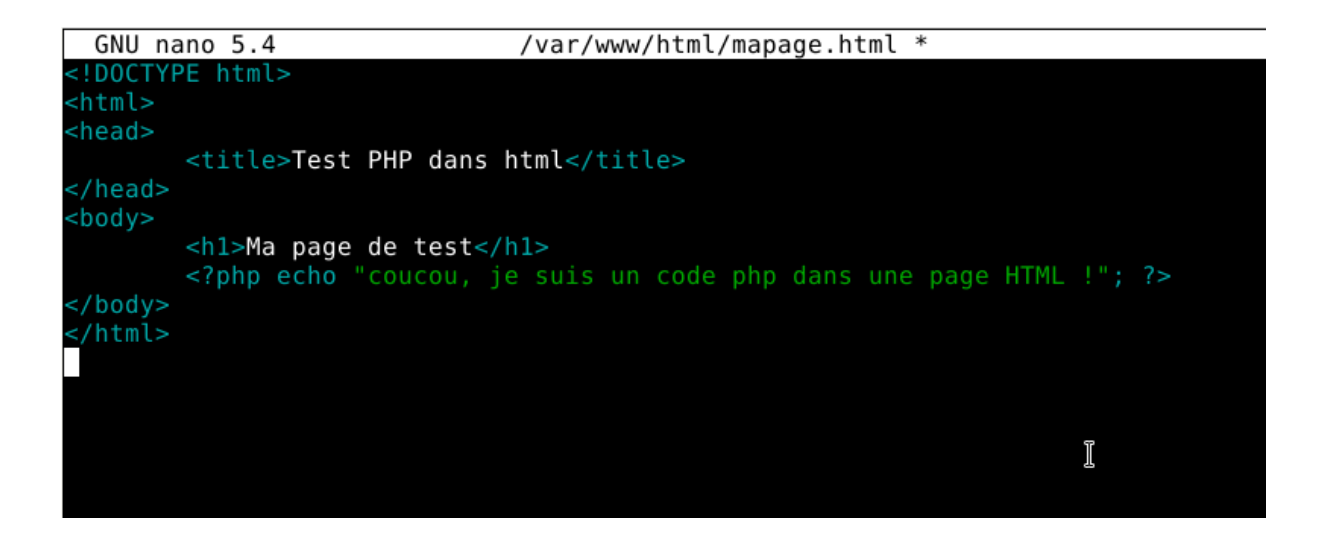

13) Non, il n'a pas été nécessaire de redémarrer le serveur afin d'accéder à la page.

14) Nous accédons à http://localhost/mapage.html via firefox, et nous obtenons cela :

Texte pour tester la page.

Il apparaît que le code ne s'est pas exécuté, car par défaut, apache ne traite que les fichiers avec l'extension .php. Aussi, cette partie apparaît en rouge clair, indiquant une erreur :

```
1 <!DOCTYPE html>
2 <html lang="en">
3 <head>
      <meta charset="UTF-8">
      <meta name="viewport" content="width=device-width, initial-scale=1.0">
5
6
      <title>Ma Page</title>
7 </head>
8 <body>
      <main>
0
          Texte pour tester la page.
      </main>
      <? echo "coucou, je suis un code php dans une page HTML !" ?>
13 </body>
14 </html>
```

**15)** Afin que le fichier .html puisse interpréter le php, j'ajoute cette ligne : AddType application/x-httpd-php .html .htm comme ci dessous :

A

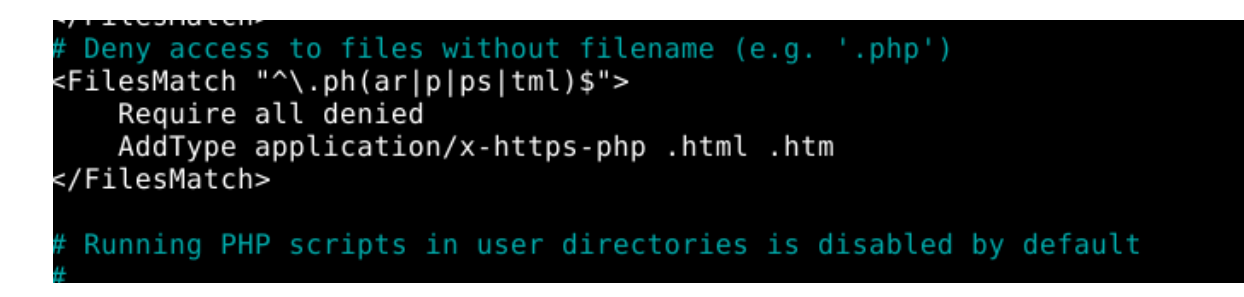

Cela marche désormais, après avoir redémarré le serveur avec "systemctl restart apache2" :

# **Bienvenue sur ma page PHP**

**16)** Voila comment je duplique mon fichier phpinfo.php sans son extension.

root@SAE:/# cp /var/www/html/secret/phpinfo.php /var/www/html/secret/phpinfo

En l'ouvrant, on remarque que la page ne s'affiche pas, car elle n'est pas interprétée.

## <u>17)</u>

On crée un nouveau fichier de configuration dans conf-available :

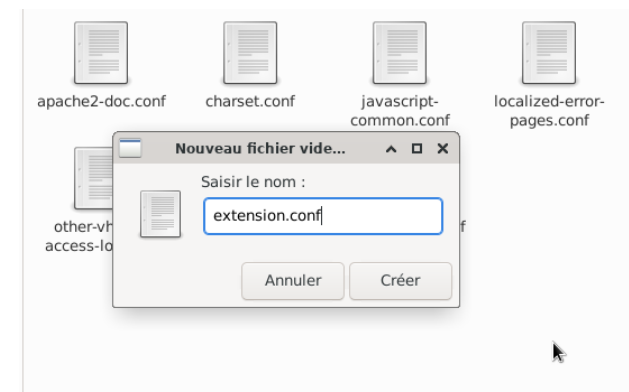

On y met le code suivant :

<FilesMatch "^[^.]+\$">

SetHandler application/x-httpd-php

</FilesMatch>

Il permet de forcer l'identification du type MIME des fichiers spécifiés à la valeur de l'argument donné.

On active ensuite la configuration avec la commande a2enconf php no-extension :

root@SAE:/etc/apache2/conf-available# a2enconf extension.conf Enabling conf extension. To activate the new configuration, you need to run: systemctl reload apache2 root@SAE:/etc/apache2/conf-available# restart systemctl bash: restart : commande introuvable root@SAE:/etc/apache2/conf-available# systemctl restart apache2 root@SAE:/etc/apache2/conf-available#

Désormais, la page s'affiche bel et bien et sans extension :

| $\leftarrow \rightarrow G \qquad \bigcirc \square \text{ local nost/b13/secret/pnpi/fo} \qquad \qquad \qquad \qquad \qquad \qquad \qquad \qquad \qquad \qquad \qquad \qquad \qquad \qquad \qquad \qquad \qquad \qquad \qquad$ | ← → C () localhost/b13/secret/phpinfo | ☆ | ${\times}$ | ≡ |
|----------------------------------------------------------------------------------------------------|---------------------------------------|---|------------|---|
|----------------------------------------------------------------------------------------------------|---------------------------------------|---|------------|---|

#### PHP Version 7.4.28

| System                                  | Linux SAE 5.10.0-14-amd64 #1 SMP Debian 5.10.113-1 (2022-04-29) x86_64                                                                                                    |
|-----------------------------------------|----------------------------------------------------------------------------------------------------|
| Build Date                              | Feb 17 2022 16:17:19                                                                                                    |
| Server API                              | Apache 2.0 Handler                                                                                                    |
| Virtual Directory Support               | disabled                                                                                                    |
| Configuration File (php.ini) Path       | /etc/php/7.4/apache2                                                                                                    |
| Loaded Configuration File               | /etc/php/7.4/apache2/php.ini                                                                                                    |
| Scan this dir for additional .ini files | /etc/php/7.4/apache2/conf.d                                                                                                    |
| Additional .ini files parsed            | /etc/php/7.4/apache2/conf.d/10-mysqlnd.ini, /etc/php/7.4/apache2/conf.d/10-<br>/7.4/apache2/conf.d/10-pdo.ini, /etc/php/7.4/apache2/conf.d/20-calendar.ini, /<br>/conf.d/20-ctype.ini, /etc/php/7.4/apache2/conf.d/20-exif.ini, /etc/php/7.4/apache2/conf.d/20-fileinfo.ini, /etc/php/7.4/apache2/conf.d/20-fileinfo.ini, /etc/php/7.4/apache2/conf.d/20-fileinfo.ini, /etc/php/7.4/apache2/conf.d/20-fileinfo.ini, /etc/php/7.4/apache2/conf.d/20-fileinfo.ini, /etc/php/7.4/apache2/conf.d/20-fileinfo.ini, /etc/php/7.4/apache2/conf.d/20-fileinfo.ini, /etc/php/7.4/apache2/conf.d/20-ison.ini, /etc/php/7.4/apache2/conf.d/20-phar.ini, /etc/php/7.4/apache2/conf.d/20-php/7.4/apache2/conf.d/20-php/7.4/apache2/conf.d/20-sysvsg.<br>/7.4/apache2/conf.d/20-sysvsem.ini, /etc/php/7.4/apache2/conf.d/20-sysvshm<br>/7.4/apache2/conf.d/20-tokenizer.ini |

#### <u>18)</u>

a) J'ajoute cette ligne dans le code source de mapage.html

<?php echo "coucou je suis un code php dans une page HMTL"; ?>

b) Après modification, le code ne s'exécute toujours pas, et s'affiche toujours en rouge

c) On édite le fichier php.ini, on recherche short\_open\_tag et on met "on

#### MySQL & PHP :

1) On sécurise bien le serveur MySQL avec la commande "mysql\_secure\_installation" et on fais attention à ne pas modifier le mot de passe en laissant lannion.
Ce message s'affiche lorsque tout s'est bien passé :

| All done!   |        |
|-------------|--------|
| root@SAE:~# | debian |

**2)** Nous obtenons les informations nécessaires quant à son status en utilisant la commande *systemctl status mysql* dont voici les résultats :

```
root@SAE:~# systemctl status mysql

• mysql.service - MySQL Community Server

Loaded: loaded (/lib/systemd/system/mysql.service; enabled; vendor preset:>

Active: active (running) since Tue 2025-05-20 11:03:50 CEST; 20min ago

Docs: man:mysqld(8)

http://dev.mysql.com/doc/refman/en/using-systemd.html

Process: 538 ExecStartPre=/usr/share/mysql-8.0/mysql-systemd-start pre (cod>

Main PID: 664 (mysqld)

Status: "Server is operational"

Tasks: 38 (limit: 2285)

Memory: 461.7M

CPU: 2.664s

CGroup: /system.slice/mysql.service

____664 /usr/sbin/mysqld

mai 20 11:03:46 SAE systemd[1]: Starting MySQL Community Server...

mai 20 11:03:50 SAE systemd[1]: Started MySQL Community Server.
```

Nous pouvons noter que le serveur mysql est actif et qu'il est exécuté depuis le Mardi 20 Mai 11:03.

**3)** Nous obtenons la version de mysql installé sur le serveur grâce à la commande *mysql -V*. La version utilisée est la version 8.0.29.

```
root@SAE:~# mysql -V
mysql Ver 8.0.29 for Linux on x86 64 (MySQL Community Server - GPL)
```

**4)** Nous nous connectons à mysql en utilisant la commande *mysql -u root -p* et ensuite en entrant le mot de passe associé à cet utilisateur ( lannion ). Nous obtenons ensuite le prompt mysql et un message confirmant notre connexion.

```
root@SAE:~# mysql -u root -p
Enter password:
Welcome to the MySQL monitor. Commands end with ; or \g.
Your MySQL connection id is 14
Server version: 8.0.29 MySQL Community Server - GPL
Copyright (c) 2000, 2022, Oracle and/or its affiliates.
Oracle is a registered trademark of Oracle Corporation and/or its
affiliates. Other names may be trademarks of their respective
owners.
Type 'help;' or '\h' for help. Type '\c' to clear the current input statement.
mysgl>
```

**5)** Grâce à la commande *SHOW DATABASES;* nous obtenons les base de données sur le serveur mysql.

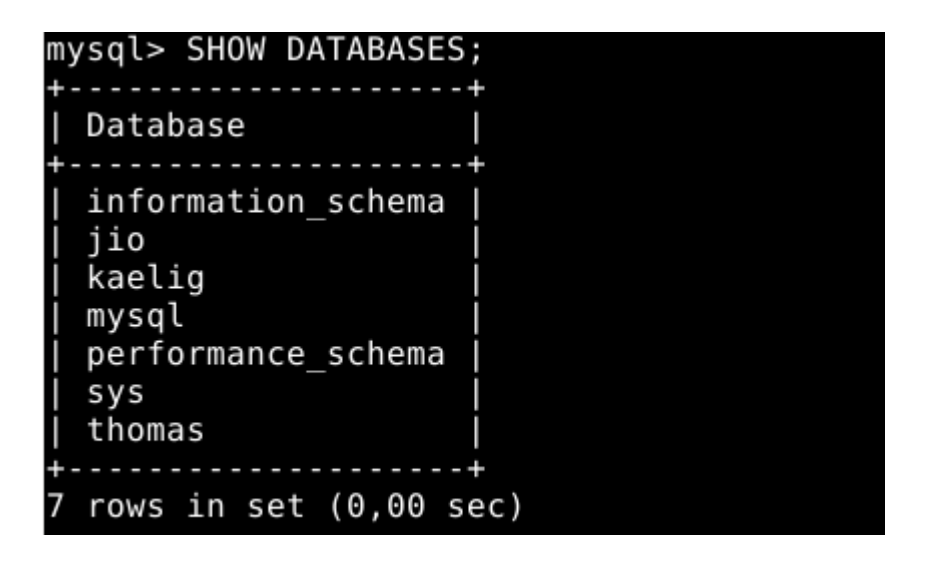

6)

<?php \$sql="SHOW DATABASES"; \$link = mysqli\_connect('10.1.2.3', 'root', 'password') or die ('Errorconnecting to mysql: '. mysqli\_error( $\sinh).'\r\n'$ ); if (!(\$result=mysqli\_query(\$link,\$sql))) { printf("Error: %s\n", mysqli\_error(\$link)); } while( \$row = mysqli fetch row( \$result ) ){ if ((\$row[0]!="information\_schema") && (\$row[0]!="mysql")) { echo row[0]."<br/>r/n";} } ?>

7) Nous créons notre base de donné en tapant la commande *CREATE DATABASE maxime;* 

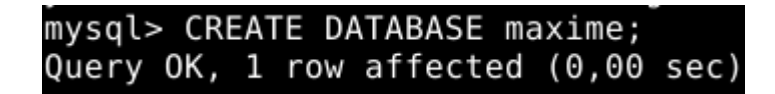

Nous observons le résultats de cette création en tapant la commande *SHOW DATABASES;* et en constant la présence de la notre.

| mysql> SHOW DATABASES                     | ;         |
|-------------------------------------------|-----------|
| Database                                  |           |
| information_schema<br>  maxime<br>  mysql | <br> <br> |
| performance_schema<br>  sys               |           |
| 5 rows in set (0,00 s                     | +<br>ec)  |

**8)** Nous créons alors une table étudiants avec les attributs nécessaires décrits dans le sujet grâce à la commande *CREATE TABLE etudiants(id int primary key, nom VARCHAR(30), date\_naissance DATE, classement int);* 

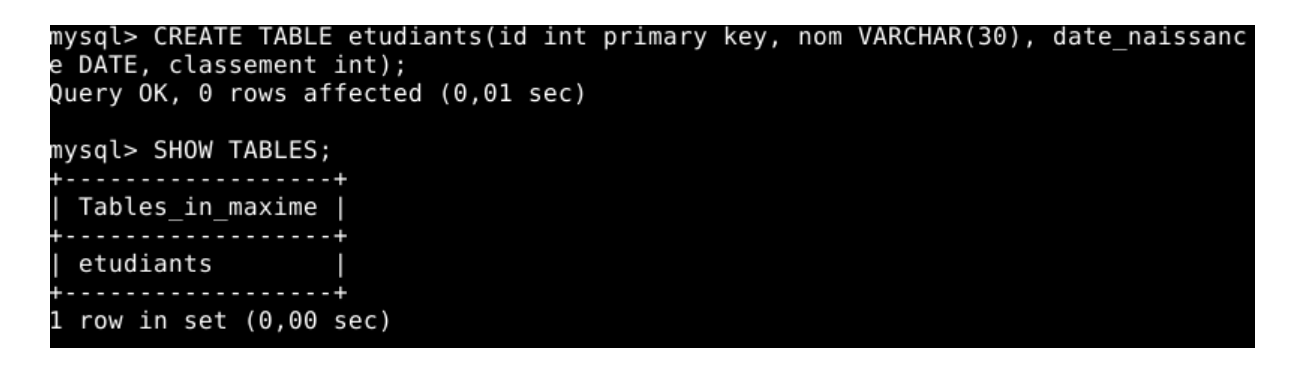

Nous affirmons ensuite la création de notre table grâce à la commande *DESCRIBE étudiants;* 

| mysql> DESCRIBE e                                    | tudiants;                               | L                                      |                   |                                              |       |
|------------------------------------------------------|-----------------------------------------|----------------------------------------|-------------------|----------------------------------------------|-------|
| Field                                                | Туре                                    | Null                                   | Key               | Default                                      | Extra |
| id<br>  nom<br>  date_naissance<br>  classement<br>+ | int<br>  varchar(30)<br>  date<br>  int | N0<br>  YES<br>  YES<br>  YES<br>  YES | PRI<br> <br> <br> | NULL<br>  NULL<br>  NULL<br>  NULL<br>  NULL | ++    |

Nous observons bien la création de notre table et l'affectation des attributs à celle- ci.

Nous réussissons à insérer à notre table 3 enregistrements grâce à la commande INSERT INTO étudiants VALUES (1 ,'Maxime' ,'2005-13-10' ,'1);

Nous changeons les valeurs des attributs pour les 3 autres insertions. Une fois les insertions effectués, nous vérifions la création de ceux ci avec *SELECT \* FROM etudiants;* où nous observons la réussite des opérations effectués.

Database changed mysql> INSERT INTO etudiants VALUES (1,'Maxime','2005-10-10',1); Query OK, 1 row affected (0,00 sec) mysql> INSERT INTO etudiants VALUES (1,'Nathan','2006-12-22',1); ERROR 1062 (23000): Duplicate entry '1' for key 'etudiants.PRIMARY' mysql> INSERT INTO etudiants VALUES (2,'Nathan','2006-12-22',1); Query OK, 1 row affected (0,01 sec) mysql> INSERT INTO etudiants VALUES (2,'Ywan','2006-01-27',1); ERROR 1062 (23000): Duplicate entry '2' for key 'etudiants.PRIMARY' mysql> INSERT INTO etudiants VALUES (3, 'Ywan', '2006-01-27',1); Query OK, 1 row affected (0,00 sec) mysql> DESCRIBE etudiants; Field | Type Null | Key | Default | Extra PRI id NO int NULL varchar(30) YES NULL nom date naissance date YES NULL YES NULL classement int 4 rows in set (0,00 sec) mysgl> SELECT \* FROM etudiants; id | nom | date naissance | classement Maxime | 2005-10-10 1 1 Nathan 2006-12-22 1 2 Ywan 2006-01-27 r 1 3 rows in set (0,00 sec)

**9)** Nous supprimons l'enregistrement avec id = 2 avec la commande *DELETE FROM etudiants WHERE id = 2;* et nous observons le résultat dans notre table :

mysql> DELETE FROM etudiants WHERE id = 2; Query OK, 1 row affected (0,00 sec) mysql> SELECT \* FROM etudiants; id date naissance | classement nom 2005-10-10 1 Maxime | 1 3 2006-01-27 1 Ywan rows in set (0,00 sec)

## 10)

## 11)

<?php

// Connexion au serveur MySQL

\$link = mysqli\_connect('localhost', 'root', 'lannion') or die('Erreur de connexion : ' .
mysqli\_error(\$link));

\$sql = "CREATE DATABASE IF NOT EXISTS maxime";

mysqli\_select\_db(\$link, "maxime") or die("Erreur de sélection de la base : " . mysqli\_error(\$link));

```
// 2. Création de la table 'étudiants'
$sql = "CREATE TABLE IF NOT EXISTS etudiants (
  id INT PRIMARY KEY,
  nom VARCHAR(30),
  date_naissance DATE,
  classement INT
)":
if (mysqli_query($link, $sql)) {
  echo "Table 'étudiants' créée avec succès.<br/>";
} else {
  echo "Erreur lors de la création de la table : " . mysqli_error($link) . "<br/>>";
}
// 3. Insertion de 3 enregistrements
$sql = "INSERT INTO etudiants VALUES
  (1, 'Maxime', '2005-10-13', 1),
  (2, 'Alice', '2004-05-20', 2),
  (3, 'Bob', '2003-12-01', 3)";
if (mysqli_query($link, $sql)) {
  echo "3 enregistrements insérés avec succès.<br/>";
} else {
  echo "Erreur lors de l'insertion : " . mysqli_error($link) . "<br/>>";
}
// 4. Suppression d'un enregistrement (id = 2)
$sql = "DELETE FROM etudiants WHERE id = 2";
if (mysqli_query($link, $sql)) {
  echo "Enregistrement avec id=2 supprimé avec succès.<br/>;;
} else {
```

```
echo "Erreur lors de la suppression : " . mysqli_error($link) . "<br/>>";
}
```

```
// 5. Modification de la date de naissance pour l'enregistrement avec le plus petit id
$sql = "UPDATE etudiants SET date_naissance = '1990-01-01' WHERE id = (SELECT
MIN(id) FROM etudiants)";
```

```
if (mysqli_query($link, $sql)) {
```

echo "Date de naissance modifiée avec succès pour l'enregistrement avec le plus petit id.<br/>";

} else {

```
echo "Erreur lors de la modification : " . mysqli_error($link) . "<br/>>";
```

}

```
// Affichage du contenu final de la table
$sql = "SELECT * FROM etudiants";
$result = mysqli guery($link, $sql);
echo "<h3>Contenu final de la table :</h3>";
echo "";
echo "IDNomDate de
naissanceClassement";
while ($row = mysqli_fetch_assoc($result)) {
 echo "";
 echo "" . $row['id'] . "";
 echo "". $row['nom']. "";
 echo "". $row['date_naissance']. "";
 echo "" . $row['classement'] . "";
 echo "";
}
echo "";
// Fermeture de la connexion
mysqli_close($link);
```

?>